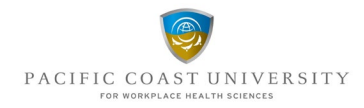

## Course Registration through MY-PCU

- 1) Login: Visit the MY-PCU portal and login to your student account: Login | Pacific Coast University (pcu-whs.ca)
- 2) Course Selection: Click on *Registration* in the left-hand menu. Then, select *Register for Course*.

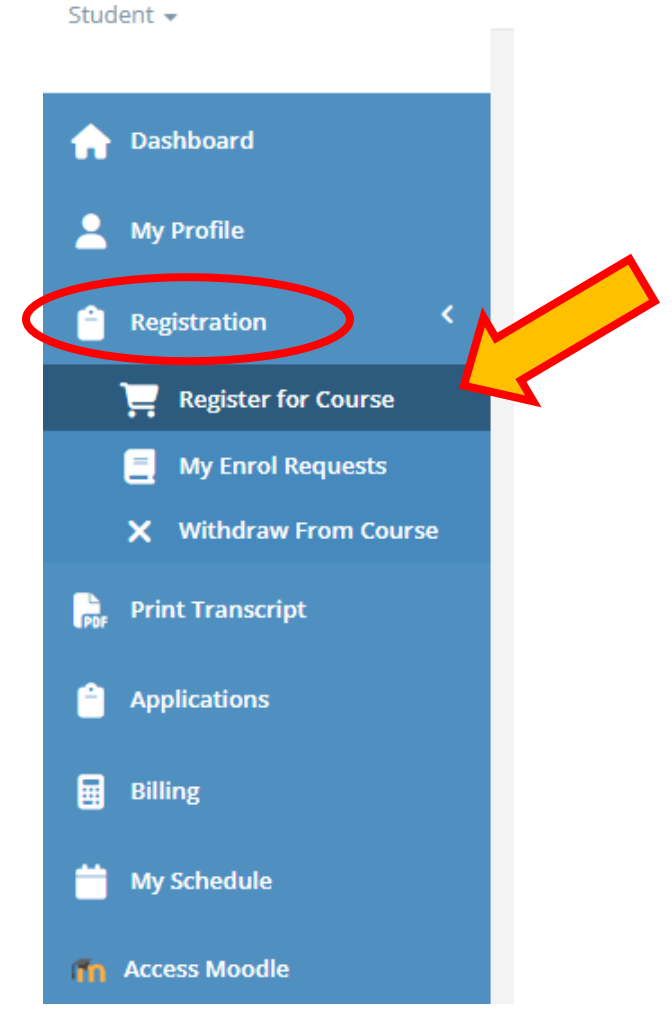

- **3) Course Catalog**: From the Course Catalog, choose your program of study: *Bachelor of Disability Management*, *ACRTW*, or *University Studies*.
- 4) Request Class: Find your desired course and click on *Request Class*.

|                        | Bachelor of Disability Management                                                                                                    |  |  |  |  |  |
|------------------------|----------------------------------------------------------------------------------------------------|--|--|--|--|--|
| Student 👻              |                                                                                                    |  |  |  |  |  |
| 🏫 Dashboard            | Course Catalog Bachelor of Disability Management Search courses Q                                                                                                    |  |  |  |  |  |
| 💄 My Profile           | 28 courses found.                                                                                                    |  |  |  |  |  |
| 🔒 Registration 🛛 <     |                                                                                                    |  |  |  |  |  |
| 📜 Register for Course  | br Course WHDM 105 - Disability Management & Return to Work \$7                                                                                                    |  |  |  |  |  |
| My Enrol Requests      | effective disability management practitioner in driving client experience.                                                                                                    |  |  |  |  |  |
| X Withdraw From Course |                                                                                                    |  |  |  |  |  |
| Print Transcript       |                                                                                                    |  |  |  |  |  |
| Applications           | WHDM 106 - The Body and Mind at Work<br>This course provides a multidisciplinary introduction to the interaction between physiological, biomechanical and psychomotor functioning and psychological, cognitive, and emotional processes.                                                                          |  |  |  |  |  |
| Billing                | Info                                                                                                    |  |  |  |  |  |
| 🛗 My Schedule          |                                                                                                    |  |  |  |  |  |
| fn Access Moodle       | WHDM 107 - Workplace Prevention & Health Promotion \$762.00   The purpose of this course is to provide an understanding of the major components of an occupational health & safety program and management system, as well as of health promotion and workplace wellness, within the context of population health. |  |  |  |  |  |
|                        | Confo                                                                                                    |  |  |  |  |  |

- 5) Review and Confirmation: We will carefully review your course requests within one working day.
- 6) Checking Request Status: To check the status of your request, click on *Registration* and then select *My Enrol Requests*. Here, you can see the status of your registration request.

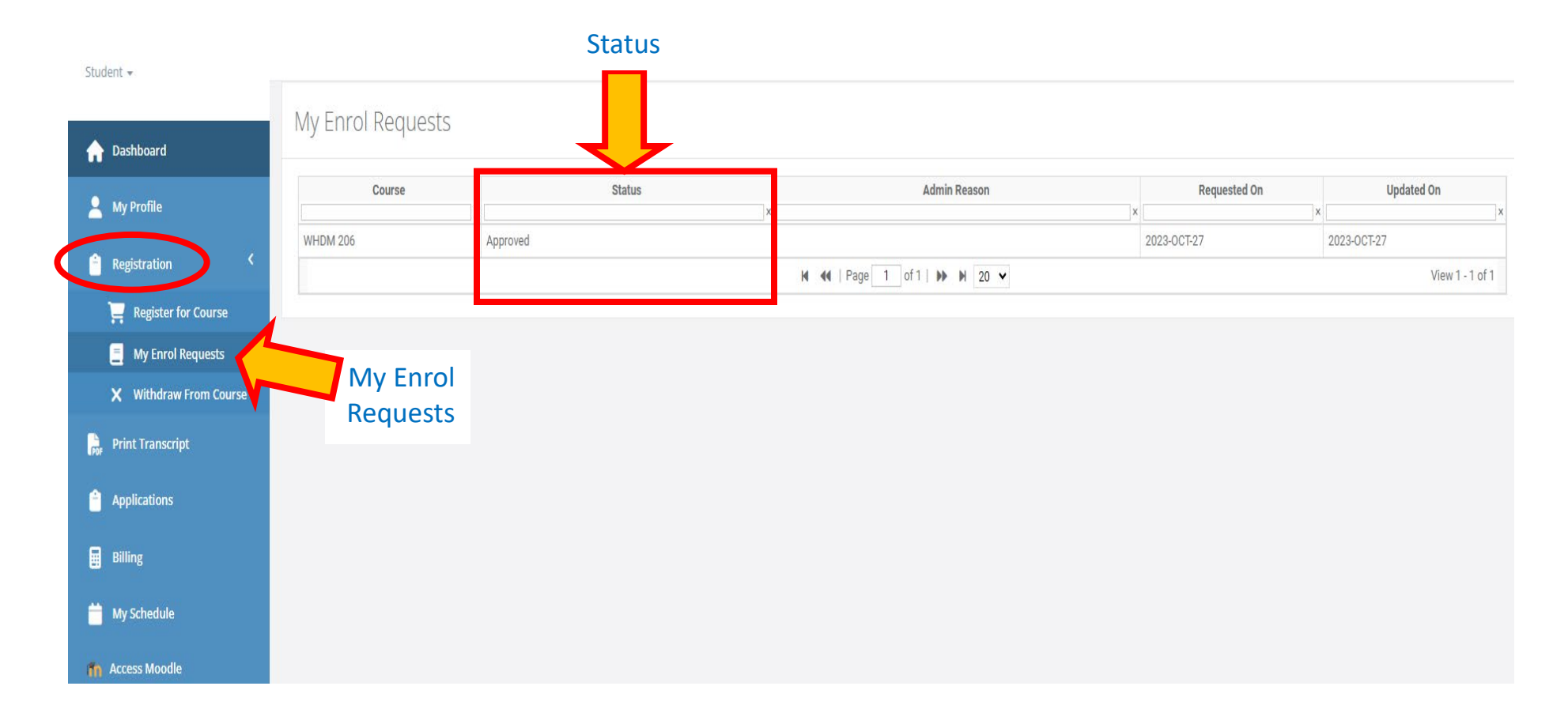

## Course Withdrawal through My-PCU

1) Click on *Registration*, then select *Withdraw From Course*. Click *Request Withdrawal*.

Student 👻

|     | Dashboard                       | Withdraw Fr | om Course |        |  |  |
|-----|---------------------------------|-------------|-----------|--------|--|--|
| •   | My Profile X Request Withdrawal |             |           |        |  |  |
|     | Registration                    | Request ID  | Course    | Status |  |  |
|     | 📜 Register for Course           |             |           |        |  |  |
|     | My Enrol Requests               |             |           |        |  |  |
|     | × Withdraw From Course          |             |           |        |  |  |
| POF | Print Transcript                |             |           |        |  |  |
| Ê   | Applications                    |             |           |        |  |  |
|     | Billing                         |             |           |        |  |  |
|     | My Schedule                     |             |           |        |  |  |
| m   | Access Moodle                   |             |           |        |  |  |

2) Select the course from the drop-down list, provide the reason, and click *Save*. You may request a refund\*, but this will be subject to approval.

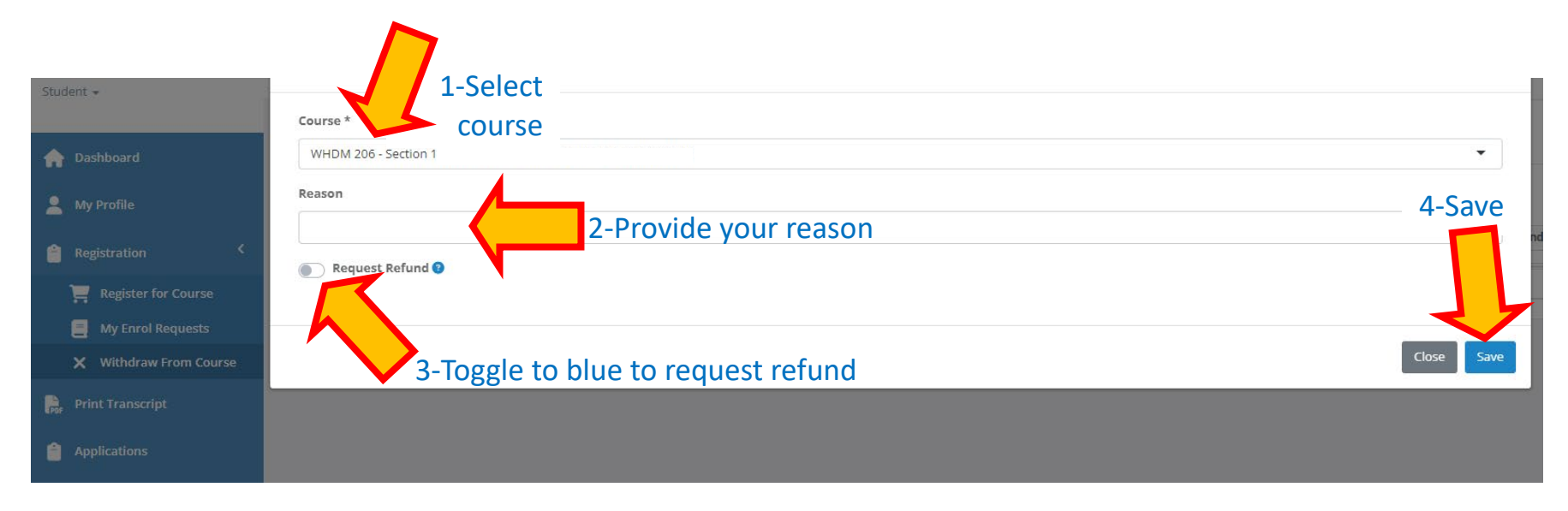

\*Minus administration fee of \$75 for tuition refund (as per p. 12 of PCU-WHS 2023-24 Academic Calendar...); no fee for transfer of tuition to a future course if withdraw from course within first week of the course

**Technical Assistance**: If you encounter any technical difficulties during this process, please do not hesitate to reach out to Student Services. We are here to help resolve any issues you might face.